あんしんサポートお申込手順

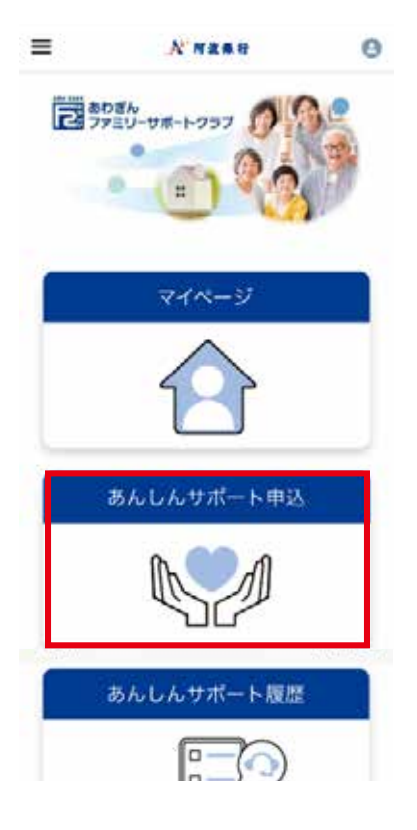

| あんしんサポート                                                                                                    | 申込                                                                                                    |
|----------------------------------------------------------------------------------------------------|----------------------------------------------------------------------------------------------------|
| サービス詳細はこち                                                                                                    | 6                                                                                                    |
| *カテゴリー                                                                                                    |                                                                                                    |
| 880 (220                                                                                                    | v                                                                                                    |
| ・サービス お話びください                                                                                                    |                                                                                                    |
| * 希望内容                                                                                                    |                                                                                                    |
| 希望内容                                                                                                    |                                                                                                    |
| ·希望時期<br>[回回 (※內回:] 年 [1                                                                                                    | л с                                                                                                    |
| *#W時期<br>(西田 (平内数:) 年 1<br>あんしんサポート申<br>意事項                                                                                                    | 月 。<br>込に関する同                                                                                                    |
| *#望時間<br>「四日(平舟数1)年 1<br>あんしんサポート申<br>意事項<br>6.は、上記紹介希望メニュー<br>ロ                                                                                                    | 月 0<br>込に関する日<br><sup>個で選択したメニュ</sup>                                                                                                    |
| * 未留時期<br>西田(半升数1)年 1<br>あんしんサポート申<br>意事項<br>私は、上記紹介希望メニュー<br>記<br>1 阿成銀行が、近こに記聞<br>2 阿成銀行が、紹介先に日<br>2 阿成銀行が、紹介先に日<br>3 阿成銀行が、紹介先に日<br>5 紹介をの表現に広報を紹介を<br>6 阿成銀行は、私と紹介を<br>1 阿成銀行は、私と紹介を                      | 月 0<br>込に関する日<br>「こくスコン<br>「「こくスコン<br>「「こくスコン<br>「「こくスコン<br>「「こくスコン<br>「「こくスコン<br>「「こくスコン<br>「「こくスコン<br>「「こくスコン<br>「」」<br>「こくスコン<br>「」」<br>「」」<br>「」」<br>「」」<br>「」」<br>「」」<br>「」」<br>「」 |
| * 泉湖時間<br>西田(平舟田)年 1<br>あたしんサポート年<br>意事項<br>私は、上記昭介相望メニュー<br>記<br>1 阿成園行が、ここに翌期<br>2 阿成園行が、私介先に掲<br>3 阿成園行が、私介先に掲<br>3 阿成園行が、私介先に掲<br>5 昭介えらの副に関する<br>6 阿成園行は、私と紹介作<br>7 * ********************************** | 月 •                                                                                                    |

Copyright (C)The Awa Blank, Limited.

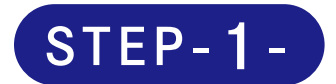

あわぎんファミリーサポートクラブから 「あんしんサポート申込」をタップ

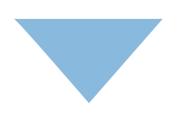

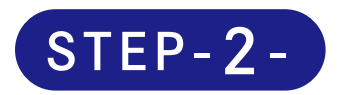

必須項目に記入のうえ同意事項を確認 次へボタンをタップ

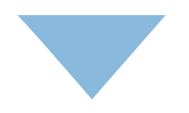

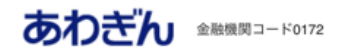

あんしんサポート申込

## 確認

次の内容でご登録をいたします。 ご入力いただいた内容をご確認のうえ、「登 録」ボタンを押してください。

| dia minu date | いま また     |
|---------------|-----------|
| お各様           | 近膝 具有     |
| カテゴリー         | すまい       |
| サービス          | ハウスクリーニング |
| 希望内容          | 室内清掃      |
| 希望時期          | 2025年2月   |
|               |           |

## ◆ 登録 ◆ 戻る

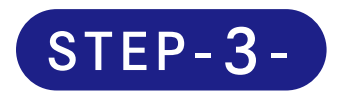

## 申込内容の確認、登録をタップ

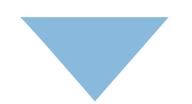

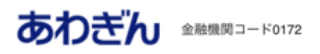

あんしんサポート申込

```
ファミリーサポートクラブあんしんサポートの
申込を受け付けました。
当行の担当者が内容を確認いたしますので、確
認後、ご登録いただいたメールアドレスに受付
完了のご連絡を差し上げます。
万が一、メールが届かない場合は、下記のお問
い合わせ先までご連絡ください。
本画面は閉じていただきますようお願いいたし
ます。
```

## お問い合わせ

あわぎんお客さまサポートセンター 電話番号:0120-39-8689 受付時間:月〜金 9:00〜17:00(祝日除く) \*年末年始等所定の休業日がございます。

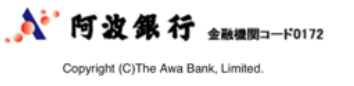

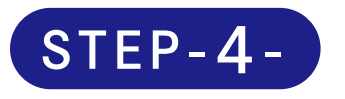

あんしんサポート申込完了 ご登録のメールアドレスに 受付完了のメールを配信